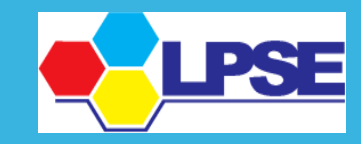

LAYANAN PENGADAAN SECARA ELEKTRONIK KABUPATEN BOJONEGORO

N'S

S

, GN

Sebelum melakukani integrasi data SIKAP ke LPSE mohon untuk dipastikan kembali, bahwa telah melakukan pengisian data perusahaan di sikap.lkpp.go.id.

User guide cara pengisian dapat dilihat di menu konten khusus LPSE Kabupaten Bojonegoro,

atau dapat diakses melalui link

http://lpse.bojonegorokab.go.id/eproc4/publik/special

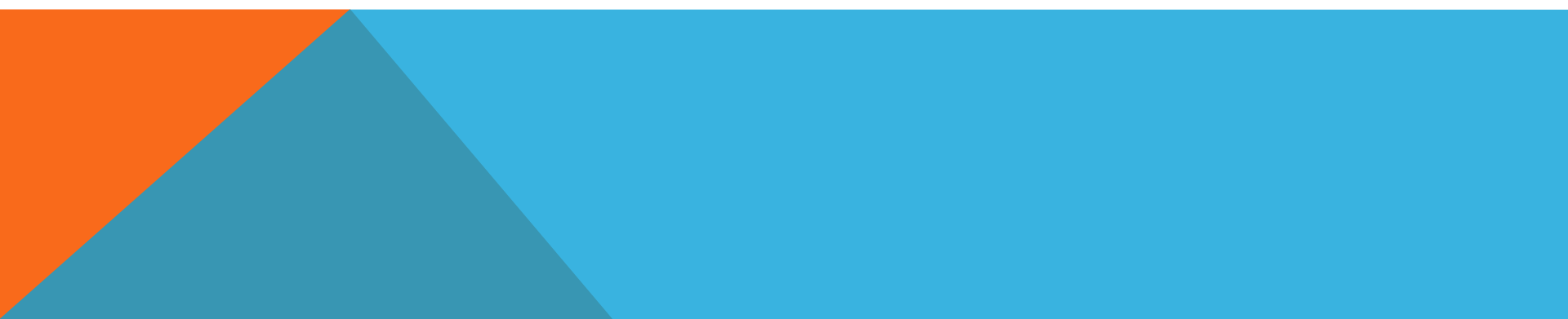

## PROSES INTEGRASI SIKAP

## 1. Penyedia login ke Ipse.bojonegorokab.go.id

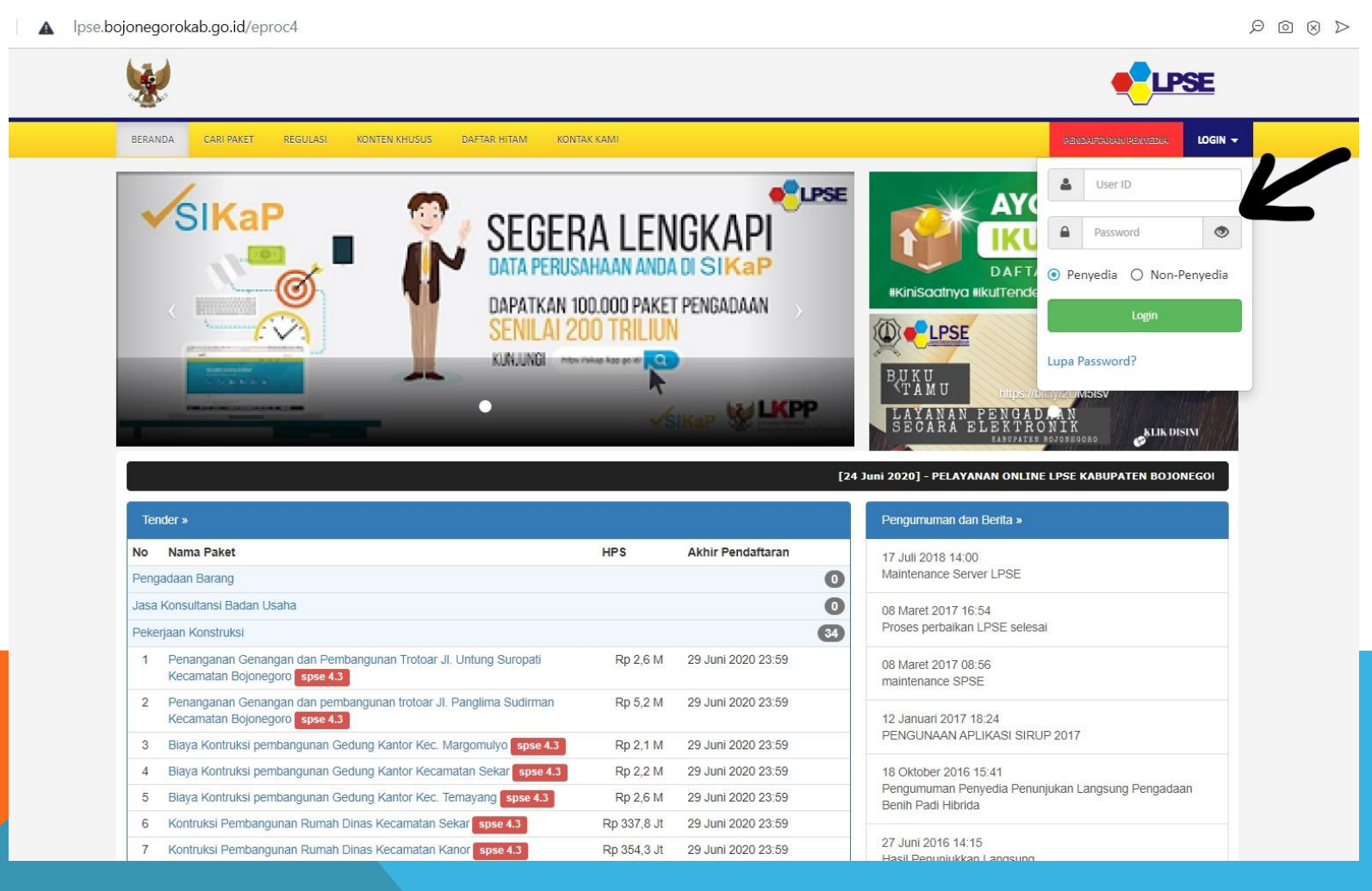

## 2. Pilih Menu Data Penyedia

| Kabupaten Bojonegoro: Ide 🗴 🔈 SPSE :: Central Repository 🗴 🔄 📽 Rekanan 🗙 🕇                                                                                                    |                                       |
|----------------------------------------------------------------------------------------------------|---------------------------------------|
| C ① Tidak aman   Ipse.bojonegorokab.go.id/eproc4/migrasi                                                                                                    | © ☆                                   |
|                                                                                                    |                                       |
| BERANDA DATA PENYEDIA PAKET BARU INBOX LOG AKSES GANTI PASSWORD                                                                                                    | <b>U</b> LOGOUT                       |
| 🙊 🛃 Apendo/Spamkodok 🖉 Petunjuk Penggunaan 🛛 Aplikasi e-Procurement Lainnya                                                                                                    |                                       |
|                                                                                                    | INBOX 2 Belum Dibaca 2 Sudah Dibaca 0 |
| Beranda » Data Penyedia                                                                                                    |                                       |
| ldentitas Perusahaan Izin Usaha Akta Pemilik Pengurus Tenaga Ahli Peralatan Pengalaman Pajak                                                                                                    | Integrasi SIKaP                       |
| Fitur ini berfungsi untuk melakukan tarik Data Penyedia dari Aplikasi SIKaP ke aplikasi SPSE                                                                                                    |                                       |
| <ul> <li>Perhatian!</li> <li>Pastikan data di SIKaP sudah sesuai dan memenuhi syarat kualifikasi Penyedia.</li> <li>Data yang sudah terintegrasi dengan SIKaP sudah tidak bisa diubah di SPSE. Jika ingin melakukan perubahan harus melalui aplikasi SIKaP.</li> <li>Dengan melakukan Integrasi SIKaP, seluruh Data Penyedia di SPSE akan dihapus dan akan digantikan dengan Data Penyedia dari SIKaP.</li> </ul> |                                       |
| Status Integrasi Belum dilakukan.                                                                                                    |                                       |
| Tentang Kami Pakta Integritas Persyaratan dan Ketentuan                                                                                                    |                                       |

## 3. Pilih "Integrasi SIKaP" lalu pilih "Tarik dari Sikap"

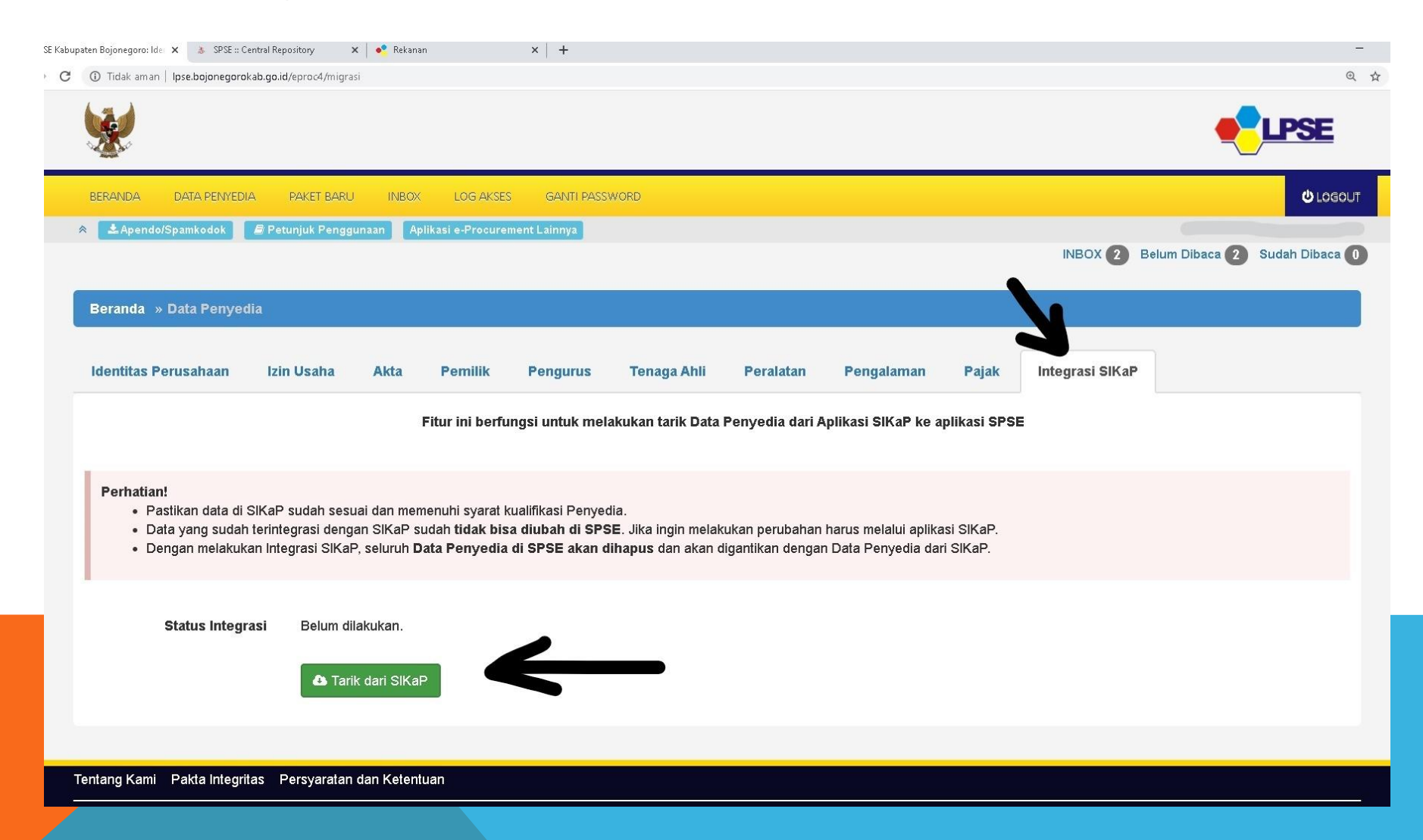

Apabila mengalami kendala saat proses integrasi SIKaP. Penyedia dapat melaporkan permasalahan melalui helpdesk lpse, dengan melampirkan *screenshot* permasalahan

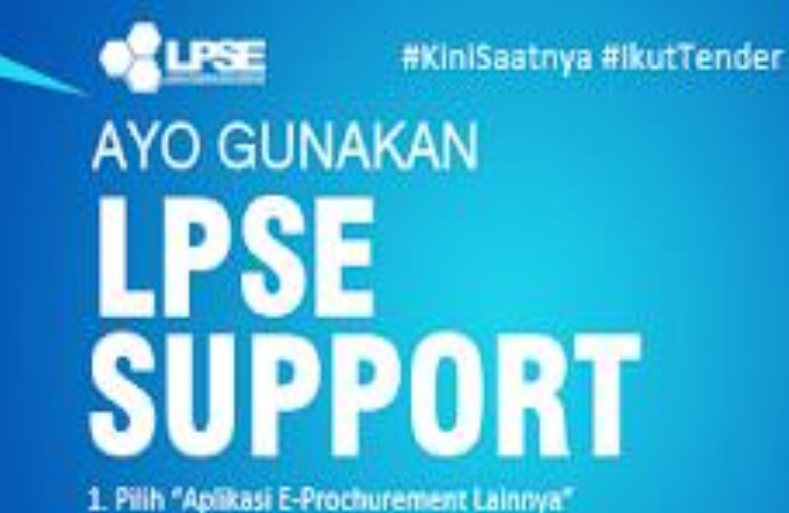

Pilin "Aplikasi E-Prochurement Lainnya"
 Pilin LPSE SUPPORT
 S. Buat Tiket Baru dan Kirim Tiket

Anda dapat melaporkan permasalahan sebagai Pokja Pemilihan, Pejabat Pembuat Komitmen, Pejabat Pengadaan, dan Pelaku Usaha.

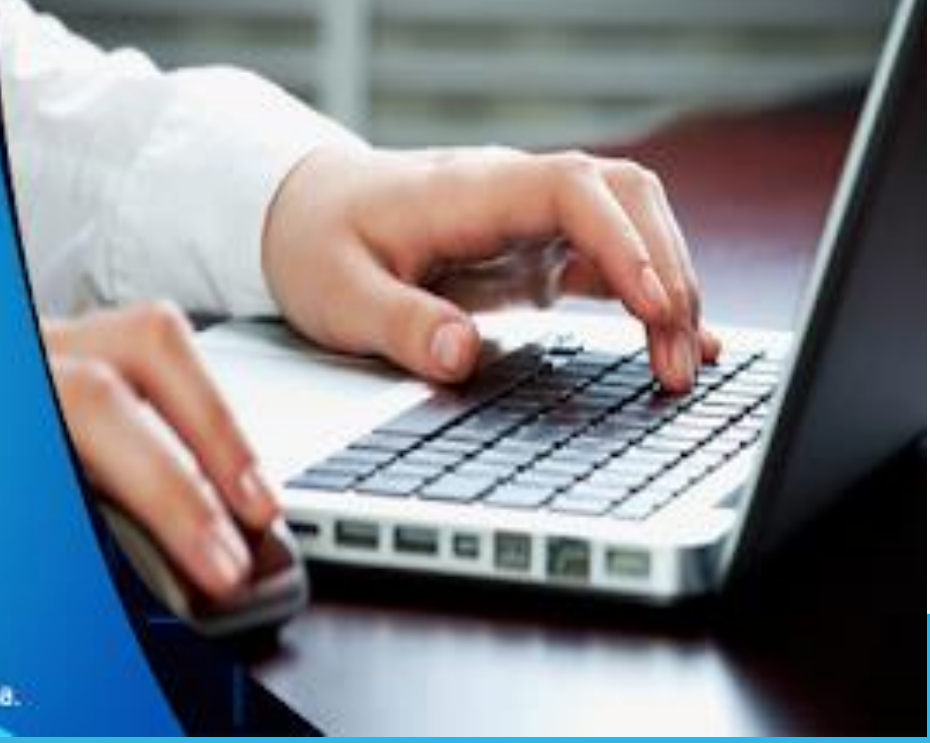

TUTORIAL VIDEO LAPOR PERMASALAHAN HTTPS://YOUTU.BE/C3CQBM4KCJO